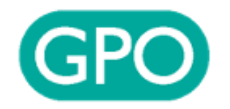

# คู่มือการใช้งาน FM2 ออนไลน์

Document Date: 14/09/2023

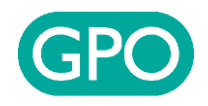

| Username                                                                           |                                                            |                                                                            |                                                                    |
|------------------------------------------------------------------------------------|------------------------------------------------------------|----------------------------------------------------------------------------|--------------------------------------------------------------------|
|                                                                                    |                                                            |                                                                            |                                                                    |
| Password                                                                           | เข้าเว็บไซต์                                               | VMI โดยเข้าผ่าน URL <u>https:/</u>                                         | /scm.gpo.or.th                                                     |
|                                                                                    | กรอก Userna                                                | ame และ Password เพื่อเข้าสู่เ                                             | ระบบ VMI ยาทั่วไป 🛛 👢                                              |
| <b>→)</b> Login                                                                    |                                                            |                                                                            |                                                                    |
| Se Forgot Password                                                                 |                                                            | •                                                                          |                                                                    |
|                                                                                    |                                                            |                                                                            |                                                                    |
| NHSO (สปสช.)<br>National Health Security Office<br>สำนักงานหลักประกันสุขภาพแห่งชาต | SSO (aua.)<br>Social Security Office<br>ahūnonuds:nīuātonu | DDC (AS.)<br>Deportment of Disease control<br>nsunouquise ns:nsooans:stuqu | GPO (ອກ.)<br>ອงค์การเกสัชกรรม<br>รับผิดชอบชีวิต ผลิตยาคุณภาพ       |
| สำนักงานหลักประกัน สำนัก<br>สุขภาพแห่งชาติ ยาตำ                                    | <mark>างานประกันสังคม</mark><br>นไวรัสเอดส์                | <mark>กรมควบคุมโรค</mark><br>VMI กรมควบคุมโรค                              | <mark>องค์การเภสัชกรรม</mark><br>🌲 ยาทั่วไป ปีงบประมาณ 2567        |
| สปสช. EPI Routine ด้วยข<br>แจ้งเปลี่ยนแปลงยี่ห้อวัคซีน Rota MG                     | ณะนี้ยา ABACAVIR 600<br>I AMIVUDINE 300 MG                 | แนวทางการให้วัคซีนหัด-หัด<br>เมอรบัน (MR) ใบบักศึกษาทาง                    | <ul> <li>แบบฟอร์ม FM2/1 (型)</li> <li>แหมฟอร์ม FM2/2 (型)</li> </ul> |

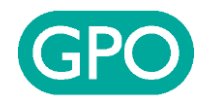

| GPC                                                              | ยาทั่วไป สัญญาเดียว ≡ กดสอบ ✿ (↔                                                                                                    |
|------------------------------------------------------------------|----------------------------------------------------------------------------------------------------|
| 🛖<br>หน้าแรก                                                     | หน้าแรก                                                                                                    |
| ประวัติการ<br>บันทึกข้อมูล<br>ตั้<br>บันทึก<br>Inventory<br>Post | <b>คำชี้แอง</b><br>การบันทึกคำสั่งซื้อผ่านระบบ VMI เป็นช่องทางที่องค์การเภสัชกรรมจัดทำขึ้น เพื่ออำนวยความสะดวกในการสั่งซื้อยาและเวชภัณฑ์จากองค์การเภสัชกรรม ทั้งนี้ ในการสั่งซื้อขอ<br>ความกรุณาหน่วยบริการพิจารณาดำเนินการให้สอดคล้องกับกระบวนการที่กำหนดไว้ตามพระราชบัญญัติการจัดซื้อจัดจ้างและการบริการพัสดุภาครัฐ พ.ศ. 2560/กฎ<br>กระทรวง/แนวปฏิบัติต่างๆ ที่เกี่ยวข้องด้วย |
| Inventory<br>มันทึกข้อมูล<br>FM2 ปี<br>2567                      | เลือก Menu "บันทึกข้อมูล FM2 ปี 25"                                                                                                    |
| La Download                                                      |                                                                                                    |
| คุณลักษณะ<br>ยา                                                  | เอกสารโครงการปีงบประมาณ 2567                                                                                                    |
| Download<br>COA                                                  | <ul> <li>แบบฟอร์ม FM2/1 VMI ปี 67 (ต.ค. 66 - ก.ย. 67) (♥)</li> <li>แบบฟอร์ม FM2/2 VMI ปี 67 (ต.ค. 66 - ก.ย. 67) (♥)</li> <li>แบบฟอร์มรายชื่อผู้ลงนามในสัญญาจะซื้อจะขาย โครงการ VMI ปีงบประมาณ 2567 (♥)</li> </ul>                                                                                                    |
|                                                                  | Posted on 5 D.B. 2566 by Admin                                                                                                    |

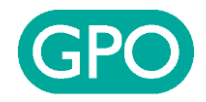

| GPC                              | ) ยาทั่วไป สัญญาเดียว ≡                     |            |                                 | ทดสอบ 🂠 (+       |
|----------------------------------|---------------------------------------------|------------|---------------------------------|------------------|
| 🔒<br>หน้าแรก                     | <mark>หน้าแรก</mark> / ประวัติการบันทึก FM2 |            |                                 |                  |
| ##<br>ประวัติการ<br>บันทึกข้อมูล | 🔊 รายการ FM2 จำนวน 10 ใบล่าสุด              |            | คลิกปุ่ม "บันทึกข้อมูล FM2"     | บันทึกข้อมูล FM2 |
| نَّunَّn<br>Inventory            |                                             |            | Sea                             | rch:             |
| Post<br>Inventory                | วันที่บันทึก FM2                            | ปึงบประมาณ | ประเภท                          | รายละเอียด       |
| -                                | 27 ก.พ. 2566                                | 2566       | ไม่ทำสัญญา (ขอใช้งานระบบ)       | ดูรายละเอียด     |
| บนทางอมูล<br>FM2 ปี<br>2567      | 27 ส.ค. 2563                                | 2564       | ไม่ทำสัญญา (ขอใช้งานระบบ)       | ดูรายละเอียด     |
| ມ<br>Download<br>ຄຸณลັกษณะ<br>ຍາ | Showing 1 to 2 of 2 entries                 |            |                                 |                  |
| Download<br>COA                  |                                             |            |                                 |                  |
|                                  |                                             | © 2004     | -2023 GPO. All rights reserved. |                  |

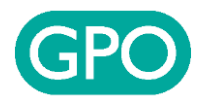

| GPC                        | ยาทั่วไป สัญญาเดียว ≡                                                                                           | เลือกประเม                    |
|----------------------------|----------------------------------------------------------------------------------------------------|-------------------------------|
| <b>ດ</b> ີ<br>ນ້າແຮກ       | หน้าแรก / ประวัติการบันทึก FM2 / ประเภทการเข้าร่วมโครงการ                                                       | * หากเลือกประ<br>จะซื้อจะขาย" |
| 苗<br>ะวัติการ<br>กึกข้อมูล | 🖹 เลือกประเภทการเข้าร่วมโครงการ VMI ปีงบประมาณ 2567                                                             | กรอกข้อมูลเพื่อ<br>ภายหลัง    |
| มันทึก<br>entory           | <ul> <li>สัญญาจะซื้อจะขาย</li> <li>เข้าระบบบริหารคงคลัง โดยไม่ทำสัญญาฯหรือบันทึกข้อตกลง</li> </ul>              |                               |
| Post<br>rentory            | หากเลือกทำสัญญาฯหรือบันทึกข้อตกลง โปรดเลือกให้ข้อมุ<br><ul> <li>ข้อมูลผู้จะซื้อและพยาน<br/>ผู้จะซื้อ</li> </ul> | ุเลดังต่อไปนี้<br>ตำแหน่ง     |
| M2 U<br>2567               | ชื่อและนามสกุล                                                                                                  | ตำแหน่ง                       |
| *                          | พยานที่ 1                                                                                                    | ตำแหน่ง                       |
| vnload<br>ลักษณะ<br>ยา     | ชื่อและนามสกุล                                                                                                  | ตำแหน่ง                       |
| 6                          | พยานที่ 2                                                                                                    | ตำแหน่ง                       |
| vnload<br>COA              | ชื่อและนามสกุล                                                                                                  | ตำแหน่ง                       |
|                            | <ul> <li>องค์การเภสัชกรรมติดต่อขอข้อมูลภายหลังตามรายละเอียดต่อไปนี้</li> </ul>                                  |                               |

#### ลือกประเภทการเข้าร่วมโครงการ กดปุ่ม Next

\* หากเลือกประเภทการเข้าร่วมโครงการเป็น "สัญญา จะซื้อจะขาย" ต้องกรอกข้อมูลผู้จะซื้อและพยาน หรือ กรอกข้อมูลเพื่อให้องค์การเภสัชกรรมติดต่อกลับ ภายหลัง

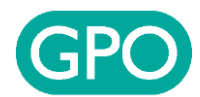

### GPO ยาทั่วไป สัญญาเดียว ≡

A 蔮 บันทึกข้อมูล Ê บันทึก ľ Post -บันทึกข้อมูล FM2 ปี 2567 ᆇ Download คุณลักษณะ 5 Download

# หน้าแรก / ประวัติการบันทึก FM2 / ประเภทการเข้าร่วมโครงการ / เลือกแหล่งข้อมูล ฿้ เลือกแหล่งข้อมูล ใช้ข้อมูลจากการบันทึกแผนความต้องการยา ใช้ข้อมูลรายการยาที่หน่วยบริการใช้อยู่ปัจจุบัน (รายการยาในเมนู "บันทึกข้อมูล Inventory") คีย์ใหม่ทั้งหมด / คีย์ต่อจากข้อมูลที่เคยบันทึกล่าสุด (ถ้ามี)

#### Next

#### เลือกแหล่งข้อมูล กดปุ่ม Next

- ใช้ข้อมูลจากการบันทึกแผนความต้องการยา
- ใช้ข้อมูลรายการยาที่หน่วยบริการใช้อยู่ปัจจุบัน (รายการ ยาในเมนู "บันทึกข้อมูล Inventory"
- คีย์ใหม่ทั้งหมด / คีย์ต่อจากข้อมูลที่เคยบันทึกล่าสุด (ถ้ามี)
- \* หากยังไม่บันทึกแผนความต้องการยา หรือ ไม่มีข้อมูลรายการ ยาที่ใช้อยู่ ณ ปัจจุบัน จะไม่สามารถเลือกตัวเลือกเหล่านี้ได้

© 2004-2023 GPO. All rights reserved.

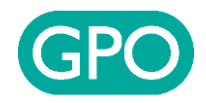

| GPC                                           | GPO ยาทั่วไป สัญญาเดียว ≡ |                   |                                        |                                                                                      |                   |               |                                        | ผู้ใช้งานสามารถเปลี่ยน Tab เพื่อเลือกกลุ่มยา FM2 |                        |                      |                                          |                              |                 |                              |
|-----------------------------------------------|---------------------------|-------------------|----------------------------------------|--------------------------------------------------------------------------------------|-------------------|---------------|----------------------------------------|--------------------------------------------------|------------------------|----------------------|------------------------------------------|------------------------------|-----------------|------------------------------|
| 🏫<br>หນ້າແรก                                  | кů                        | าแรก / ประ        | ะวัติการบันทึก FM2                     | 2 / ประเภทการเข้าร่วมโครงการ / เลือกแ                                                | เหล่งข้อมูล / บั  | นทึก          | การบันทึ<br>ในยาที่ต้อ                 | กข้อมูล ผุ้<br>องการ ระ                          | ุ์ใช้งาน<br>บบจะค่     | กรอกข้<br>เำนวณ      | ้อมูล <sup>.</sup><br>มูลค่ <sup>.</sup> | ประม <sup>ู</sup><br>าต่อเดื | าณการ<br>อน, Sa | ใช้ยาต่อเดือน<br>ifety Stock |
| ประวัติการ<br>มันทึกข้อมล                     | 0                         | บันทึกข้อมู       | a FM2                                  |                                                                                      |                   |               | (SS), Reorder Point (ROP) ให้อัตโนมัติ |                                                  |                        |                      |                                          |                              |                 |                              |
| ີ່<br>ບັນກົກ<br>Inventory                     | คว                        | ามหมายขอ<br>• ราย | งแถบสึในตาราง<br>การยาใหม่ที่เพิ่มเข้า | ามาในปีงบประมาณใหม่<br>กระคะนับเชือ Inventory                                        |                   |               |                                        |                                                  |                        |                      |                                          |                              |                 |                              |
| Post<br>Inventory                             |                           | • 518             | FM2/2 3 (New                           | Construction inventory                                                               |                   |               |                                        |                                                  |                        |                      |                                          |                              |                 |                              |
|                                               |                           |                   |                                        |                                                                                      |                   |               | Search:                                |                                                  |                        |                      |                                          |                              |                 |                              |
| FM2 ปี<br>2567<br>รู<br>Download<br>คุณลักษณะ |                           | ลำดับ             | รพัสยา                                 | ซื่อ                                                                                 | Carton<br>Packing | ขนาด<br>บรรจุ | ราคา                                   | ประมาณ<br>การใช้ยา<br>ต่อเดือน                   | มูลค่า<br>ต่อ<br>เดือน | Safetys<br>(SS<br>30 | Stock<br>;)<br>~                         | SS                           | ROP             |                              |
| មា                                            |                           | กลุ่มยาต้าา       | นไวรัสเอดส์                            |                                                                                      |                   |               |                                        |                                                  | 1                      |                      |                                          |                              |                 |                              |
| Download<br>COA                               |                           | ▶ 512             | 110123080111                           | DOLUTEGRAVIR 50 mg + LAMIVUDINE<br>300 mg TENOFOVIR 300 mg TABLETS<br>(DALAVIR) 30's | 24x30's           | ВТ            | 699.78                                 | 1                                                | 695                    | 30                   | ~                                        | 1                            | 2               |                              |
|                                               |                           | ▶ 513             | 110122030111                           | DOLUTEGRAVIR TABLETS 50 mg                                                           | 60x30's           | BT            | 275.14                                 |                                                  |                        | 30                   | ~                                        |                              |                 |                              |

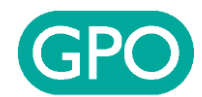

| <b>≜</b><br>ลำดับ | รพัสยา       | ชื่อ                                                  | Carton<br>Packing | ขบบ |
|-------------------|--------------|-------------------------------------------------------|-------------------|-----|
|                   |              | TABLETS 500 mg 50x10's                                |                   |     |
| ▶ 118             | 110106700112 | NAPROXEN TABLETS 250 mg 50x10's                       | 12x50x10's        | В   |
| ▶ 173             | 110214520111 | OMEPRAZOLE CAPSULES 20 mg<br>(OMEPRAZOLE GPO) 10x10's | 24x10x10's        | B   |
| ▶ 157             | 110115011131 | SIMVASTATIN TABLETS 40 mg (ZIMVA®)<br>10X10's         | 20x10x10's        | B   |

เมื่อบันทึกประมาณการใช้ยาต่อเดือนเรียบร้อยแล้ว ให้กรอก ข้อมูลรายละเอียดต่างๆ เช่น ชื่อผู้ให้ข้อมูล, เบอร์โทรศัพท์

- กดปุ่ม Save หากต้องการบันทึกข้อมูลเก็บไว้เพื่อกลับมา แก้ไขอีกครั้ง โดยที่ยังไม่ต้องการส่งข้อมูล
- กดปุ่ม Post เพื่อยืนยันการส่งข้อมูลเข้าสู่ระบบ (กรุณา ตรวจสอบข้อมูลก่อนการ Post หาก Post ข้อมูลแล้วท่าน จะไม่สามารถกลับมาแก้ไขได้)

#### Showing 1 to 155 of 155 entries

| ซื่อผู้ให้ข้อมูล*                         | โทรศัพท์*    | มือถือ   | โทรสาร |
|-------------------------------------------|--------------|----------|--------|
| ชื่อผู้ให้ข้อมูล                          | โทรศัพท์     | มือถือ   | โทรสาร |
| ซื่อผู้รับยา                              | แผนกที่รับยา |          |        |
| ชื่อผู้รับยา                              | แผนกที่รับยา |          |        |
| รายละเอียดสถานที่ส่งยา (ห้อง/ชั้น/ชื่ออาค | 115)         | โทรศัพท์ |        |
| รายละเอียดสถานที่ส่งยา (ห้อง/ชั้น/ชื่ออ   | าคาร)        | โทรศัพท์ |        |
|                                           | Save         | Post     | ^      |

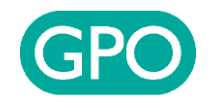

|                                              |                               |                                     |                                                                 |                                             | ประมาณ        |               | Safety          | Stock   |           |           | จำนวน<br>ส่ง<br>มอบ       |
|----------------------------------------------|-------------------------------|-------------------------------------|-----------------------------------------------------------------|---------------------------------------------|---------------|---------------|-----------------|---------|-----------|-----------|---------------------------|
| <b>ลำดับ</b><br>110                          | <b>รทัสยา</b><br>110100700112 | กดปุ่ม                              | Confirm เพื่อยืนยัง                                             | นการ Save /                                 | ้ Post ข้อมูล | φ'n<br>μ<br>Ι | (S:<br>30<br>30 | s)<br>~ | <b>SS</b> | ROP<br>7! | (เพ่า<br>กับ<br>SS)<br>60 |
| 173                                          | 110214520111                  | OMEPRAZOLE CAP                      | 0) 10x10's                                                      | XIUS DUA                                    | 1600          |               | 30              | ~       | 1         | 2(        | 160(                      |
| 157                                          | 110115011131                  | SIMVASTATIN TAB<br>(ZIMVA®) 10X10's | ยืนยัน Save ข้อมูล<br>ต้องการ Save ข้อมลใช่หรื                  | !<br>อไม่? หลังจาก Sav                      | e             |               | 30              | ~       |           |           |                           |
| Showing 1                                    | l to 155 of 155 ent           | ries                                | ท่านสามารถกลับม <sup>้</sup> าแก้ไข<br>การส่งข้อมูลให้กด Post เ | ข้อมูลได้ หากท่านต่<br>พื่อส่งข้อมูลเข้าระบ | า้อง<br>เบ    |               |                 |         |           |           |                           |
| ชื่อผู้ให้ข้อมูล*                            | •                             | โ <mark>ทรศั</mark> พท์             |                                                                 | CONFIRM CAN                                 | ICEL          |               | โทรส            | กร      |           |           |                           |
| test                                         |                               | test                                |                                                                 |                                             |               |               | โท              | รสาร    |           |           |                           |
| ชื่อผู้รับยา                                 |                               | แผนกที่รับ                          | มยา                                                             |                                             |               |               |                 |         |           |           |                           |
| ซื่อผู้รับยา                                 |                               | แผนกที่                             | รับยา                                                           |                                             |               |               |                 |         |           |           |                           |
| รายละ <mark>เอียดส</mark> เ                  | ถานที่ส่งยา (ห้อง/ชั้น        | u/ชื่ออาคาร <b>)</b>                |                                                                 | โทรศัพท์                                    |               |               |                 |         |           |           |                           |
| รายละเอียดสถานที่ส่งยา (ห้อง/ชั้น/ชื่ออาคาร) |                               |                                     |                                                                 | โทรศัพท์                                    |               |               |                 |         |           |           |                           |

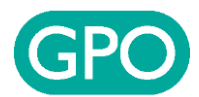

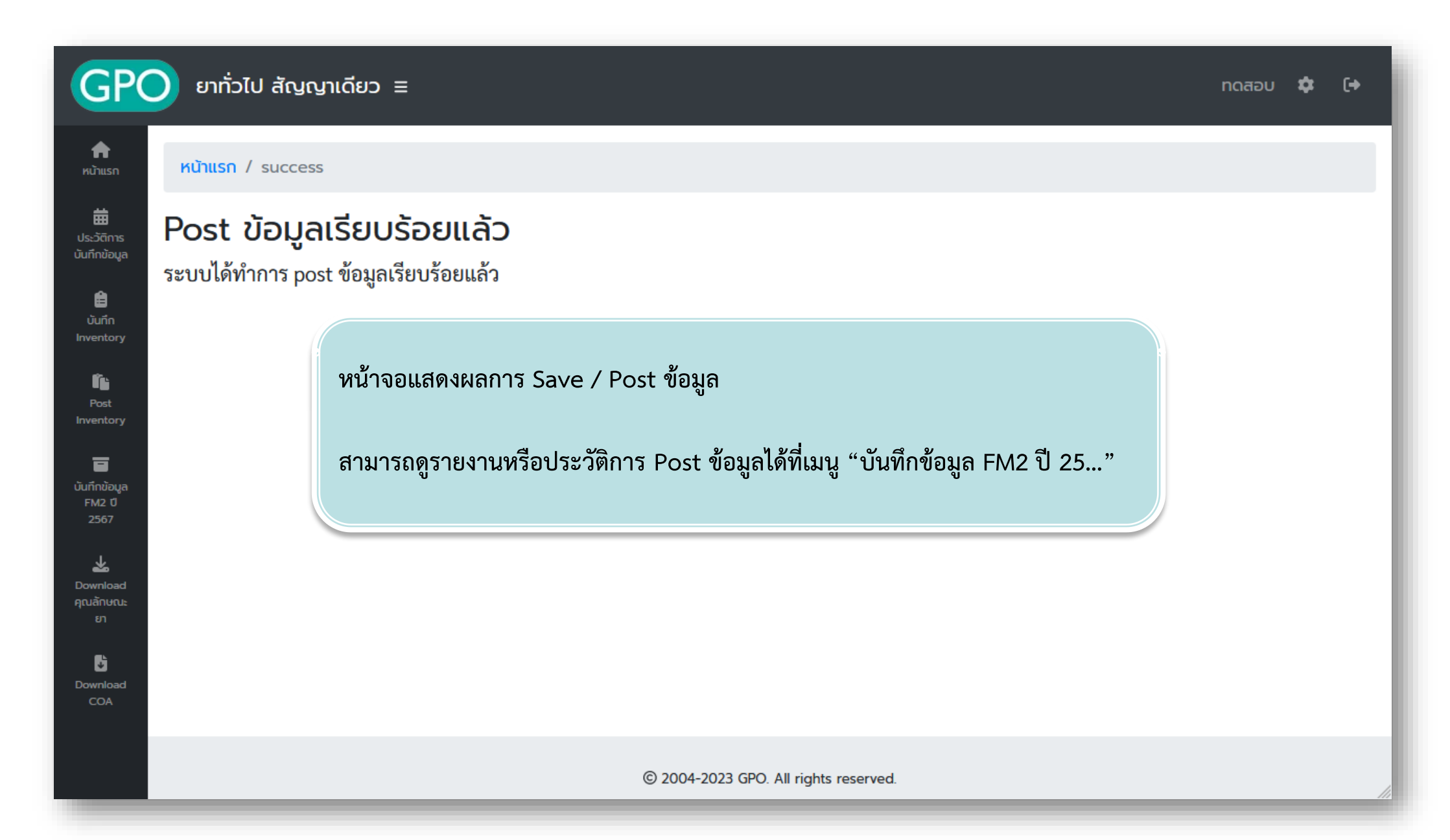

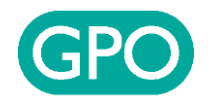

| <ul> <li>หากต้องการแก้ไขข้อมูลกรุณาติดต่อ</li> <li>กรุงเทพฯและปริมณฑล แผนกบริ</li> <li>ภาคกลางและภาคตะวันออก แผน</li> <li>ภาคเหนือ, ภาคตะวันออกเฉียงเห</li> </ul> | หารการสั่งซื้อ1 โทร 02-203-8914-<br>เกบริหารการสั่งซื้อ3 โทร 02-203-8<br>นือ                             | 17<br>927-29                                |                                                                         |  |  |  |  |  |  |
|----------------------------------------------------------------------------------------------------|----------------------------------------------------------------------------------------------------|---------------------------------------------|-------------------------------------------------------------------------|--|--|--|--|--|--|
| <ul> <li>สาขาภาคเหนือ โทร 053-441315</li> <li>สาขาภาคตะวันออกเฉียงเหนือ โท</li> <li>สาขาภาคใต้ โทร 074-230547</li> </ul>                                          | ۶-441315,<br>งเหนือ โทร<br>30547<br>สามารถดูรายละเอียดประวัติการ Post ข้อมูลได้โดยการคลิก "ดูรายละเอียด" |                                             |                                                                         |  |  |  |  |  |  |
|                                                                                                    |                                                                                                    | O an abili la LOSC ODM DI PALDILI ALIDILI   |                                                                         |  |  |  |  |  |  |
| 🔊 รายการ FM2 จำนวน 10 ใบล่าสุด                                                                                                    |                                                                                                    | บระ ขอพู่แรงเองประกาณ                       | ที่ 3 เกตรรอกณ                                                          |  |  |  |  |  |  |
| 🔊 รายการ FM2 จำนวน 10 ใบล่าสุด                                                                                                    |                                                                                                    | มาการ ( ( ( ( ( ( ( ( ( ( ( ( ( ( ( ( ( ( ( | ทู่ 3 ไปของยับท<br>บันทึกข้อมูล<br>Search:                              |  |  |  |  |  |  |
| รายการ FM2 จำนวน 10 ใบล่าสุด           วันที่บันทึก FM2                                                                                                    | ป้งบประมาณ                                                                                               | ประเภท                                      | ทู้ 3 ไปของยับห<br>บันทึกข้อมูล<br>Search:<br>รายละเอียด                |  |  |  |  |  |  |
| รายการ FM2 จำนวน 10 ใบล่าสุด<br>วันที่บันทึก FM2<br>14 ก.ย. 2566                                                                                                  | <b>ปังบประมาณ</b><br>2567                                                                                | ประเภท<br>ไม่ทำสัญญา (ขอใช้งานระบบ)         | ทู้ง ไปของยับท<br>บันทึกข้อมูล<br>Search:<br>รายละเอียด<br>ดูรายละเอียด |  |  |  |  |  |  |

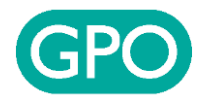

| GPC                                                                                | ยาทั่วไน                                                                                                    | l สัญญาเดียว                          | ≡                                  |                                                                                                    |                   |               |         |                                |                    |                     | ทดสอบ | \$  | • |
|------------------------------------------------------------------------------------|----------------------------------------------------------------------------------------------------|---------------------------------------|------------------------------------|----------------------------------------------------------------------------------------------------|-------------------|---------------|---------|--------------------------------|--------------------|---------------------|-------|-----|---|
| 🛖<br>หน้าแรก                                                                       | <mark>หน้าแรก / ประวัติการบันทึก FM2</mark> / รายละเอียดประวัติ FM2                                                                                           |                                       |                                    |                                                                                                    |                   |               |         |                                |                    |                     |       |     |   |
| มี<br>ประวัติการ<br>มันทึกข้อมูล<br>ยิ<br>มันทึก<br>Inventory<br>Post<br>Inventory | ש אונים אינים אינים אינים אינים אינים אינים אינים אינים אינים אינים אינים אינים אינים אינים אינים אינים אינים א<br>דאר די די די די די די די די די די די די די | อียด FM2 ปีงบประเ<br>3 FM2/2 3<br>PDF | มาณ 2566                           | สามารถดูรายละเอียดการบันทึกข้อมูล FM2 และ Export ข้อมูลออกมาได้โดยการค<br>ปุ่ม "Excel" หรือ "PDF" ตาม Format ที่ท่านต้องการ |                   |               |         |                                |                    |                     | รคลิก |     |   |
| บันทึกข้อมูล<br>FM2 ปี<br>2567                                                     | ลำดับ                                                                                                    | รหัสยา                                |                                    | ชื่อ                                                                                                    | Carton<br>Packing | ขนาด<br>บรรจุ | ราคา    | ประมาณ<br>การใช้ยา<br>ต่อเดือน | มูลค่าต่อ<br>เดือน | SafetyStock<br>(SS) | SS    | ROP |   |
| لللل Download<br>คณลักษณะ                                                          | กลุ่มยา                                                                                                    | เด้านไวรัสเอดส์                       |                                    |                                                                                                    |                   |               |         |                                |                    |                     |       |     |   |
| ் ஏ<br><b>டு</b>                                                                   | ►<br>483                                                                                                    | 110120750111                          | ABACAVIR 600 MG<br>TABLETS (ALACOV | + LAMIVUDINE 300 MG<br>IR) 3x10's                                                                                           | 64x3x10's         | 3x10's        | 791.8   | 300                            | 237,540            | 15                  | 150   | 188 |   |
| Download<br>COA                                                                    | ►<br>462                                                                                                    | 110116310811                          | ABACAVIR TABLET<br>GPO) 6x10's     | S 300 mg (ABACAVIR                                                                                                    | 35x6x10's         | 6x10's        | 650.56  | 30                             | 19,516.8           | 30                  | 30    | 38  |   |
|                                                                                    | ►<br>467                                                                                                    | 110118240112                          | DARUNAVIR TABLE<br>60's            | TS 600 mg (DARUTAB)                                                                                                    | 20x60's           | 60's          | 4,279.8 | 15                             | 64,197             | 30                  | 15    | 19  |   |

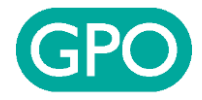

|                 |               |                                                                   |                                                                                         |                   |                                   |                |                        |                    | ตัว                      | วอย่าง                  | การ E | Export          | ข้อมูลในรูเ | ປແບບ Pl |
|-----------------|---------------|-------------------------------------------------------------------|-----------------------------------------------------------------------------------------|-------------------|-----------------------------------|----------------|------------------------|--------------------|--------------------------|-------------------------|-------|-----------------|-------------|---------|
| $\sim   \sim [$ | 1 of 1        |                                                                   | -                                                                                       | + Automa          | itic Zoom                         | ~              |                        |                    |                          |                         |       |                 |             |         |
|                 | 6             | GPO                                                               | รายงานการบันทึกประมา                                                                    | าณการใช้          | ยาล่วมห                           | ບ້າ ປົງບ       | ประมาด                 | u 2566             |                          |                         |       |                 |             |         |
|                 | ชื่อสุ        | ุกค้า/สถานพยาบาย                                                  | a : 00000001 - ทดสอบ                                                                    |                   |                                   |                |                        |                    |                          |                         |       |                 |             |         |
|                 | โคร           | โครงการ : VMI_50<br>ประเภทการเข้าร่วม : ไม่ทำสัญญา (ขอใข้งานระบบ) |                                                                                         |                   | วันที่บันทึกข้อมูล : 27 ก.พ. 2566 |                |                        |                    |                          |                         |       |                 |             |         |
|                 | ประ           |                                                                   |                                                                                         |                   | ระเภท FM : I                      | FM2/1          |                        |                    |                          |                         |       |                 |             |         |
|                 | No            | Item                                                              | Description                                                                             | Carton<br>Packing | ขนาด<br>บรรวุ                     | ราคา           | ประมาณการ<br>ใชตอเดือน | มูลค่าต่อ<br>เดือน | Safety<br>Stock<br>(Day) | Safety<br>Stock<br>(SS) | ROP   | ้จำนวน<br>สมมอบ |             |         |
|                 | na            | ลุ่มยาต้านใวรัสเอดส์                                              |                                                                                         |                   |                                   |                |                        |                    |                          |                         |       |                 |             |         |
|                 | 451           | 110116830311                                                      | EFAVIRENZ TABLETS 600 mg 30's                                                           | 30x30's           | 30's                              | 180.00         | 5                      | 900.00             | 30                       | 5                       | 7     | 5               |             |         |
|                 | 462           | 110116310811                                                      | ABACAVIR TABLETS 300 mg (ABACAVIR GPO) 6x10's                                           | 35×6×10's         | 6x10's                            | 650.56         | 30                     | 19,516.80          | 30                       | 30                      | 38    | 30              |             |         |
|                 | 467           | 110118240112                                                      | DARUNAVIR TABLETS 600 mg (DARUTAB) 60's                                                 | 20x60's           | 60's                              | 4,279.80       | 15                     | 64,197.00          | 30                       | 15                      | 19    | 15              |             |         |
|                 | 468           | 110121090101                                                      | EFAVIRENZ600/EMTRICITABINE200/TENOFOVIR<br>DISOPROXIL FUMARATE 300 TAB (GPO-VIR T) 30's | 60x30's           | 30's                              | 680.52         | 10                     | 6,805.20           | 30                       | 10                      | 13    | 10              |             |         |
|                 | 478           | 110116830131                                                      | EFAVIRENZ TABLETS 200 mg 30's                                                           | 60x30's           | 30's                              | 137.36         | 10                     | 1,373.60           | 30                       | 10                      | 13    | 10              |             |         |
|                 | 483           | 110120750111                                                      | ABACAVIR 600 MG + LAMIVUDINE 300 MG TABLETS<br>(ALACOVIR) 3x10's                        | 64x3x10's         | 3x10's                            | 791.80         | 300                    | 237,540.00         | 15                       | 150                     | 188   | 150             |             |         |
|                 | gneis         | าะเอียดผู้ให้ของอ                                                 |                                                                                         | 80                | และเอียดน์รั                      | 1612           |                        |                    |                          |                         |       |                 |             |         |
|                 | ้ 18<br>ชื่อเ | เองออทซูงที่อยมูล<br>มั้นที่กามล ทดสถาบ                           |                                                                                         | र<br>इ            | าแร้บยา ·                         | ทดสถา          |                        |                    |                          |                         |       |                 |             |         |
|                 | 10            | ไทรศัพท์: 1234                                                    |                                                                                         |                   | งนกที่รับยา :                     | ทดสอบ          |                        |                    |                          |                         |       |                 |             |         |
|                 |               | มื่อถือ: 1234                                                     |                                                                                         | ໂາ                | โทรศัพท์: 1234                    |                |                        |                    |                          |                         |       |                 |             |         |
|                 |               | โทรสาร :                                                          |                                                                                         | 51                | เยละเอียดสถ                       | านที่ส่งยา (ห้ | อง/ชั้น/อาคา           | s):                |                          |                         |       |                 |             |         |
|                 |               |                                                                   |                                                                                         | 716               | าสอบ                              |                |                        |                    |                          |                         |       |                 |             |         |

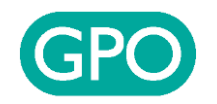

## ช่องทางการติดต่อสอบถามข้อมูลเพิ่มเติม

| โรงพยาบาล                                                | ผู้รับผิดชอบ                                                 | เบอร์ติดต่อ              |
|----------------------------------------------------------|--------------------------------------------------------------|--------------------------|
| กทม. ปริมณฑล                                             |                                                              |                          |
| ภาคกลาง ภาคตะวันออก                                      | ภญ.พัชรีพร ขจรวุฒิวิวัฒน์                                    | 02-203-8918              |
| ภาคเหนือ ภาคตะวันออกเฉียงเหนือ<br>ภาคใต้ (ไม่รวมสาขาภาค) |                                                              |                          |
| สาขาภาคเหนือ                                             | ภญ.นัยนา ปทานุคม                                             | 053-441-315, 053-442-536 |
|                                                          | คุณสุภาภรณ์ เครือคำบุตร                                      | 02-203-8892, 02-2-38893  |
| สาขาภาคตะวันออกเฉียงเหนือ                                | ภก.ธงไชย วสุนทราวัฒน์<br>ภก.วีระพันธุ์ ปัตถา                 | 042-218-124              |
| สาขาภาคใต้                                               | คุณโสภิตา ศิลาอ่อน                                           | 02-203-8994              |
|                                                          | ภก. ธนกฤต โรจน์กิจจานุรักษ์<br>ภญ. แกมกาญจน์ พงษ์ธัญญะวิริยา | 074-230-547-8            |

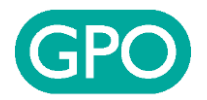

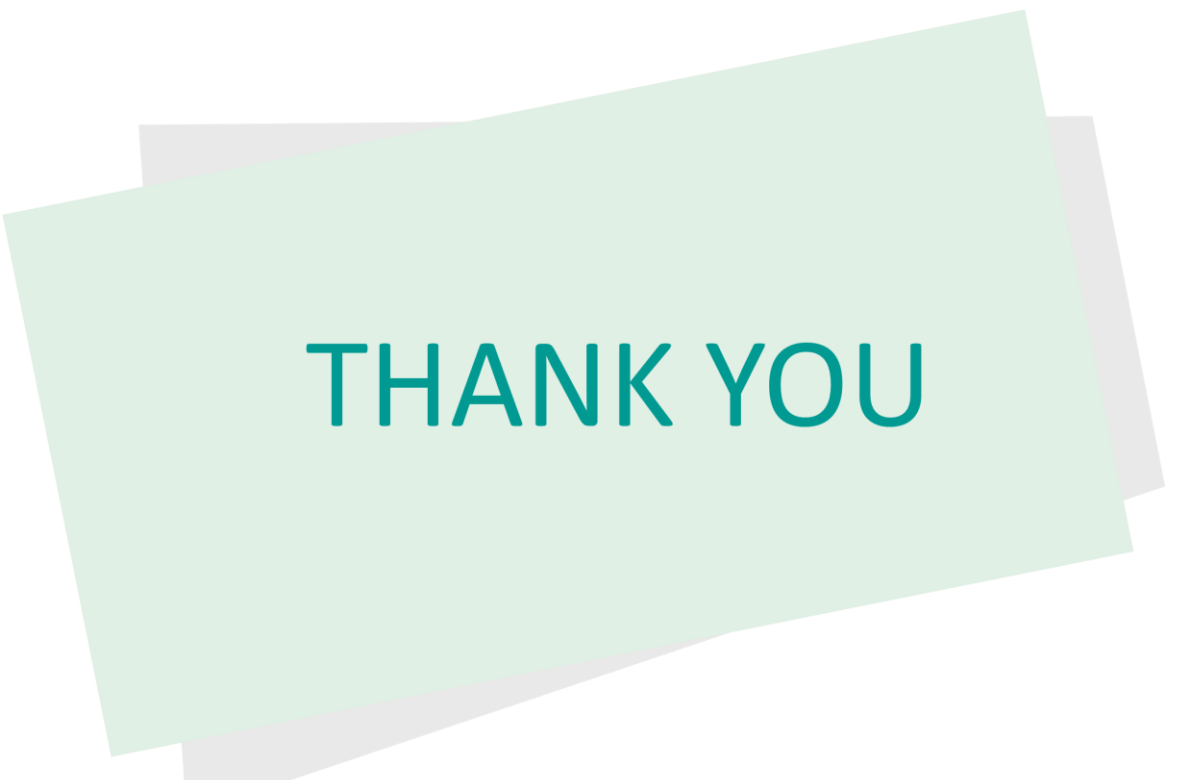